# MANUAL PARA CREAR USUARIO CIUDADANO

PROGRAMA JOSÉ SARAMAGO 50 PLUS INVITADO

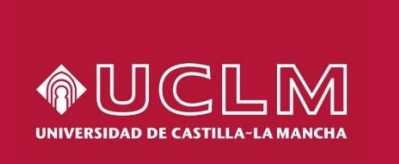

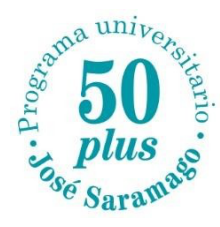

• Se realiza a través del siguiente enlace: <u>https://cuentas.apps.uclm.es/altaCuenta</u> Selecciona **NIF** (o NIE), **No soy un robot** (marcando lo que se solicite) y **Continuar**.

| Alta cuenta                                                                                                    |                                                                                                    |                                                                   |                                          |
|----------------------------------------------------------------------------------------------------|----------------------------------------------------------------------------------------------------|-------------------------------------------------------------------|------------------------------------------|
| 1 Tipo documento                                                                                                    | 2 Datos cuenta                                                                                                    | 3 Datos personales                                                | (4) Resumen                              |
| Elección tipo documento                                                                                                    |                                                                                                    |                                                                   |                                          |
| Aviso Informativo     La elección del tipo de documento cor     adecuadamente.     Antes de proceder a realizar el alta, le rec | recto es de vital importancia. Si usted se equivoca en la<br>omendamos leer la Guía de creación y activación de cuenta.                                                        | elección del mismo, los trámites que realice en adelante podrán : | ×<br>ser invalidados al no identificarlo |
| Si usted es español o con residenci<br>NIF. Número de identificación Fiscal, c<br>NIE. Número de identidad de extranjer         | a en España, seleccione uno de los siguientes tip<br>lue se corresponde con el documento de identidad españo<br>ro o código para la identificación tributaria de los extranjer | oos de documento:<br>iol.<br>ros en España.                       |                                          |
| Si usted no dispone de ninguno de<br>Pasaporte de su país de origen, siemp<br>DID. Número de identidad de su país d             | los documentos anteriores, seleccione uno de los<br>re distinto a España.<br>de origen, siempre distinto a España.                                                             | s siguientes tipos de documento:                                  |                                          |
| European<br>Union<br>Pulse para validar el Captcha                                                                              |                                                                                                    |                                                                   |                                          |
| < Atras                                                                                                    |                                                                                                    |                                                                   | Siguiente >                              |

 Introduce tu DNI con 8 dígitos y la letra, así como tu correo electrónico personal (Gmail, Yahoo, Hotmail, ...). Y selecciona SIGUIENTE. Es muy importante que tu correo electrónico esté escrito correctamente. Dicho correo electrónico será tu usuario ciudadano.

| Alta cuenta                                                          |                    |                    |                 |
|----------------------------------------------------------------------|--------------------|--------------------|-----------------|
| 1 Tipo documento                                                     | 2 Datos cuenta     | 3 Datos personales | 4 Resumen       |
| Datos cuenta                                                         |                    |                    |                 |
| Tipo documento seleccionado<br>NIF (Número de identificación fiscal) | Número documento * | $\bigcirc$         | Letra control * |
| Email personal *                                                     |                    | Repita el email *  |                 |
| Prefijo * < Seleccion                                                | Teléfono *         |                    |                 |
| < Atras                                                              |                    |                    | Siguiente >     |

• Introduce tu nombre y apellidos y pulsa "DAR DE ALTA"

| Alta credencial                                                                                                    |                                                                                                    |                                                                                                    |   |
|----------------------------------------------------------------------------------------------------|----------------------------------------------------------------------------------------------------|----------------------------------------------------------------------------------------------------|---|
| ADVERTENCIA<br>Atención la credencial que se general                                                                                                    | à en la UCLM serà angelesrojo3@hotmail.com                                                                                                    |                                                                                                    | ▲ |
| Datos de la credencial                                                                                                    |                                                                                                    |                                                                                                    |   |
| Nombre*                                                                                                    |                                                                                                    |                                                                                                    |   |
| Apellido 1*                                                                                                    |                                                                                                    |                                                                                                    |   |
| Apellido 2                                                                                                    |                                                                                                    |                                                                                                    |   |
| Atrás Dar de alta                                                                                                    |                                                                                                    |                                                                                                    |   |
| LEY DE PROTECCIÓN DE DATOS<br>De acuerdo con lo dispuesto en la no<br>de la Universidad de Castilla-La Mana<br>credenciales institucional para accede<br>Puede ejercitar los derechos de acce<br>delegado de protección de datos de la<br>Puede obtener más | mativa vigente en materia de protección de datos personales, le informamos que al relienar los datos de alta d<br>ha (UCLM) y envirairos da su consentimiento a la UCLM para tratar sus datos personales con el único fin de tra<br>r a los servicios onine ofrecidos por la UCLM. Sus datos no serán cedidos o comunicados a terceros, salvo do<br>io, rectificación y supresión, así como los demás derechos recogidos en la normativa de protección de datos per<br>LUCLM o en el correo electrónico protección datos@udm.es, acomositanardo la petición de un documento que .<br>© Universida do Castila - La Manch. Aviso logul y tratamiento de datos perso | e nuevo usuario en el sistema de gestión de credenciales<br>mitar su solicitud de alta de usuario en el sistema de<br>ligación legal.<br>ación legal.<br>enaliante solicitud dirigida por escrito al<br>credite su identidad.<br>Meri | 0 |

• Te llegará un **correo electrónico de validación**. Accede a tu correo personal y sigue las instrucciones enviadas, para que se dé de alta el usuario ciudadano.

### Alta credencial

#### AVISO IMPORTANTE: Atención la credencial que se generará en la UCLM será engelecreje@@hotmail.com.

En breve recibirá un correo electrónico en la cuenta angelecroje@hotmail.com con las instrucciones para activar su credencial.

Regresar a la Página de Inicio

- Una vez creado el usuario ciudadano, se actualizan los datos de las aplicaciones en 24 o 48 horas.
- **Pasadas 24 o 48 horas**, podrás acceder a Campus Virtual a través del siguiente enlace: <u>https://campusvirtual.uclm.es/</u> o también <u>AQUÍ</u>, usando **tu usuario ciudadano y una contraseña**.

## INFORMACIÓN IMPORTANTE SOBRE EL ACCESO DE USUARIOS (Contraseña)

Al identificarse en la UCLM con un usuario ciudadano pueden ocurrir dos cosas:

- Que el correo electrónico dado para el usuario ciudadano sea una <u>cuenta</u> <u>Microsoft</u>. Esto es debido a que esa cuenta ha utilizado o utiliza algún servicio de Microsoft (Office, Outlook, Live, OneDrive, Xbox...). En este caso, NO se genera ninguna contraseña adicional, y se debe utilizar la <u>misma contraseña</u> que tenga asignada el correo electrónico, para acceder a Campus Virtual.
- Que el correo electrónico dado para el usuario ciudadano <u>NO sea una cuenta</u> <u>Microsoft</u>. En este caso, por seguridad, Microsoft envía un código de un solo uso (se denominan OTP) al correo electrónico y sólo es válido para ese inicio de sesión. No es posible recordarlo porque son códigos de "usar y tirar".

#### **CENTRO DE ATENCION AL USUARIO (CAU)**

- Si tienes problemas con el usuario ciudadano, puedes ponerte en contacto con el Centro de Atención al Usuario y te ayudarán a resolver tu caso.
- Contacta a través del siguiente enlace: <u>https://cau.uclm.es/inicio.aspx</u>

| Usuarios de la UCLM                                                   |  |
|-----------------------------------------------------------------------|--|
| Información de acceso     Inicio de sesión                            |  |
|                                                                       |  |
| Si no dispone de usuario y contraseña puede darse de<br>alta aquí.    |  |
| Crear Usuario                                                         |  |
|                                                                       |  |
| Usuarios sin credenciales                                             |  |
| Puede acceder a la lista de servicios disponibles sin<br>credenciales |  |
| Acceder Sin Credenciales                                              |  |
|                                                                       |  |

- La opción **Inicio de sesión** se utiliza cuando ya se dispone de usuario ciudadano y contraseña.
- Utiliza la opción Acceder Sin Credenciales cuando aún no dispongas de tu usuario ciudadano.
  - Escoge la opción siguiente haciendo clic en la flecha roja de la derecha:

| Tecnología y Comunicaciones | Servicio de generación y actualización de credenciales de acceso a |
|-----------------------------|--------------------------------------------------------------------|
|                             | servicios TIC                                                      |

+

• En el formulario, selecciona **NIF** en la primera casilla y escribe tu NIF (con 8 dígitos y la letra) en la casilla de abajo. Finaliza con el botón **Continuar**.

Nuevo Caso

| Identificación del solicitante                |                                    |
|-----------------------------------------------|------------------------------------|
|                                               | Tipo documento Udentity document   |
| NIF (Número de Identificación Fiscal - España |                                    |
|                                               | Número documento / Document number |
|                                               |                                    |
| Continuar                                     |                                    |

- Añade tu información de contacto y una descripción del problema.
- Termina con el botón Insertar. El servicio de CAU se pondrá en contacto contigo.